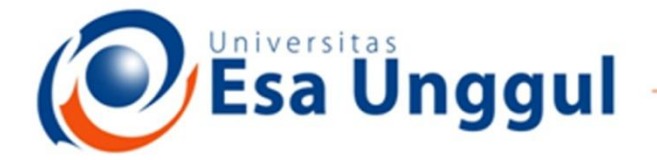

### Smart, Creative and Entrepreneurial

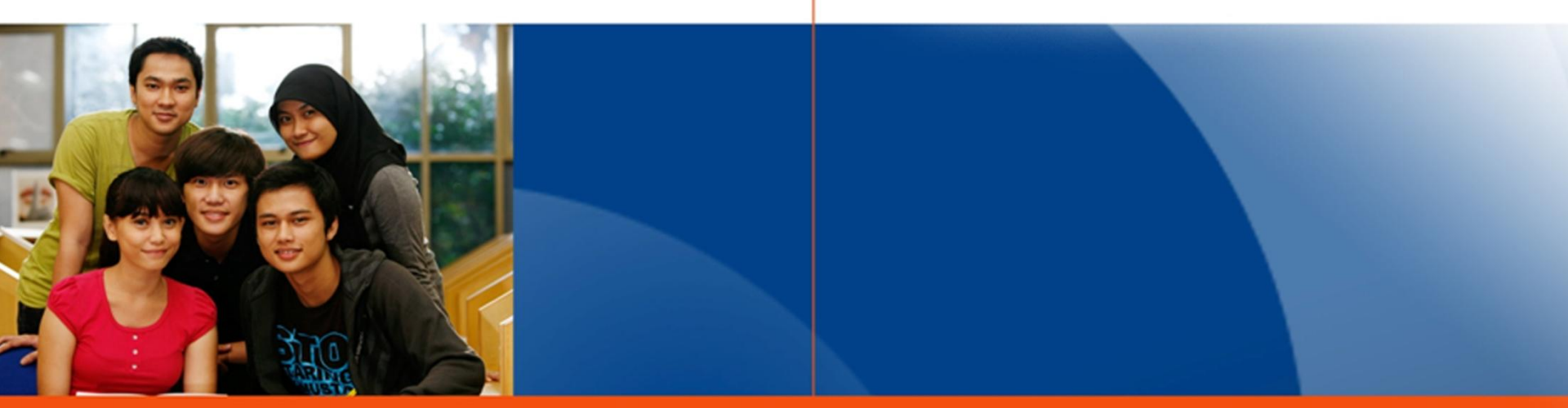

#### www.esaunggul.ac.id

### PENGANTAR BIOINFORMATIKA IBT 431

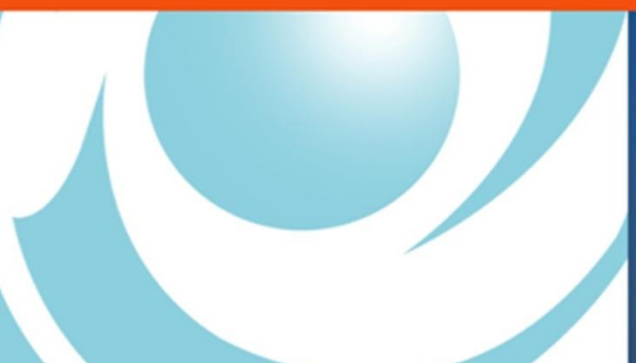

By Seprianto S.Pi, M.Si

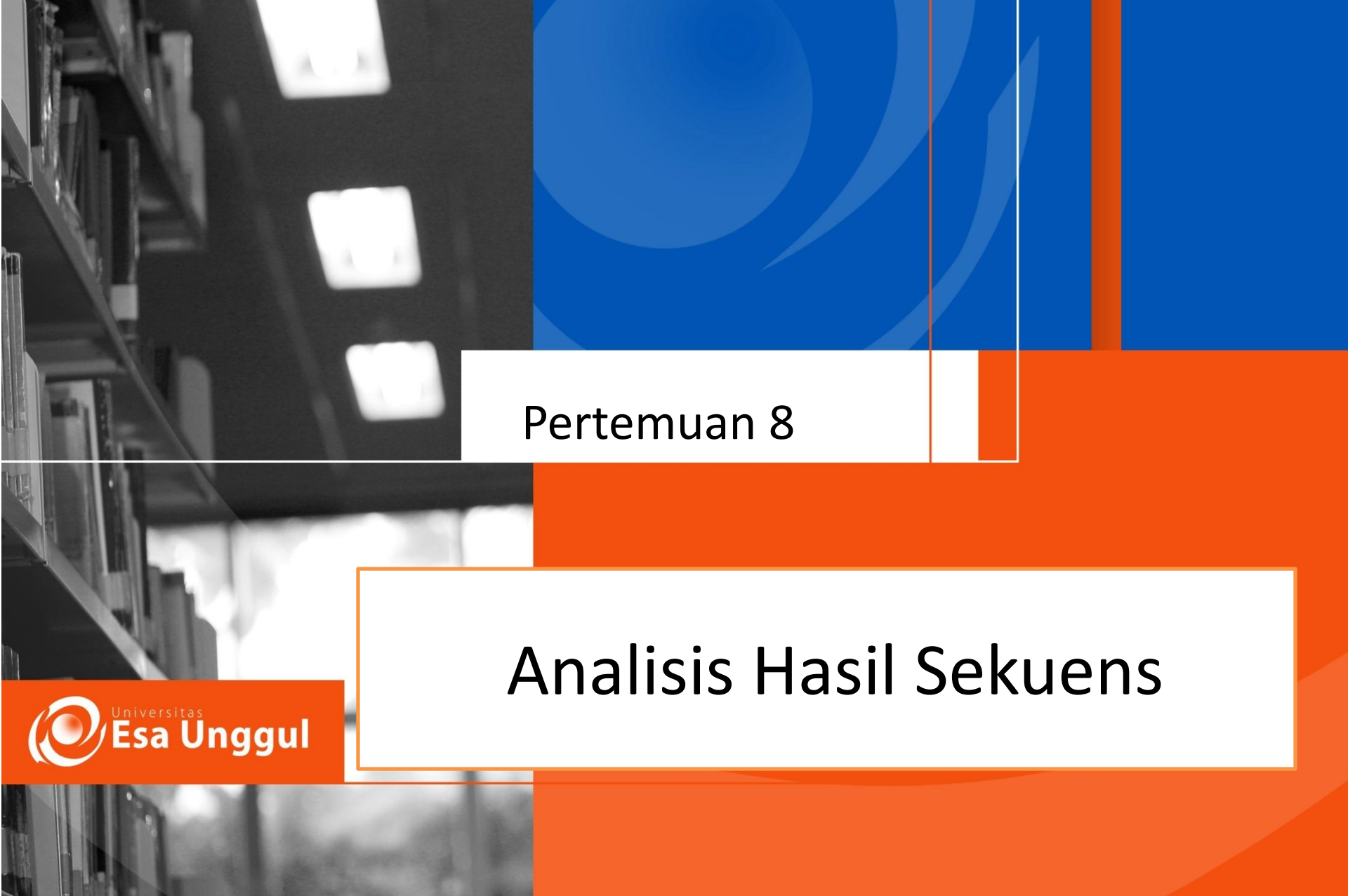

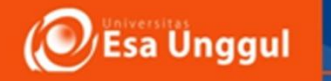

## Sasaran Perkuliahan

- Mahasiswa mampu menjelaskan tentang apa itu primer
- Mahasiswa Mampu menganalisis karakter primer yang baik
- Mahasiswa mampu mendesain urutan DNA primer sesuai dengan urutan gen yang diinginkan
- Mahasiswa mampu menghitung nilai Tm dan Ta primer

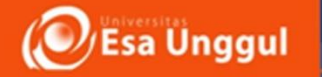

## **Analisis DNA Sequence:**

DNA Sequence database searching
 DNA Sequence Alignment : pairwise
 DNA Sequence Alignment : Multiple

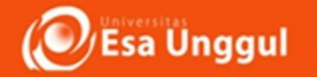

Nucleotida Search

(Tujuan: Mendapatkan & Memahamii format sekuen nukleotida GenBank)

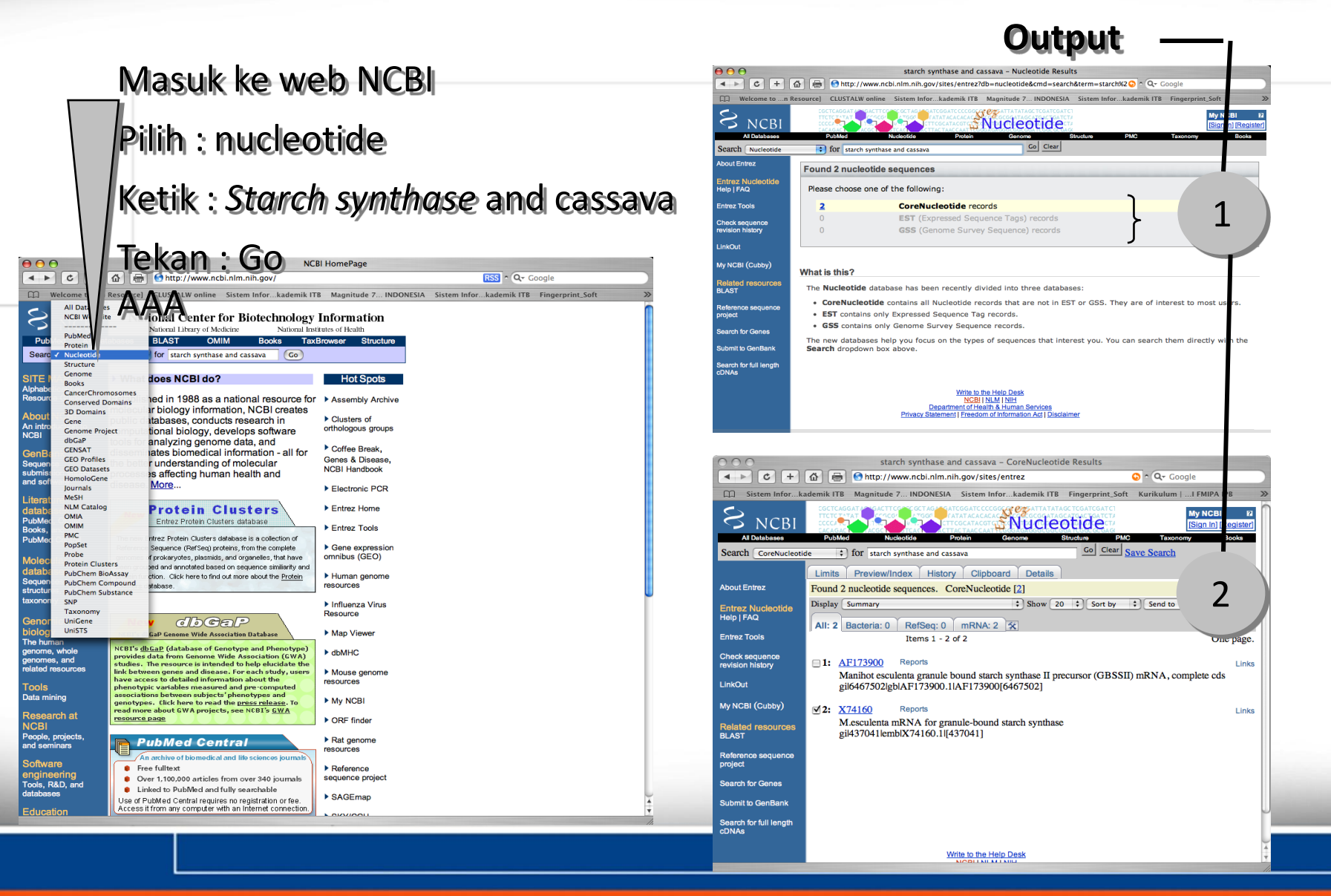

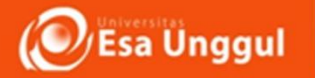

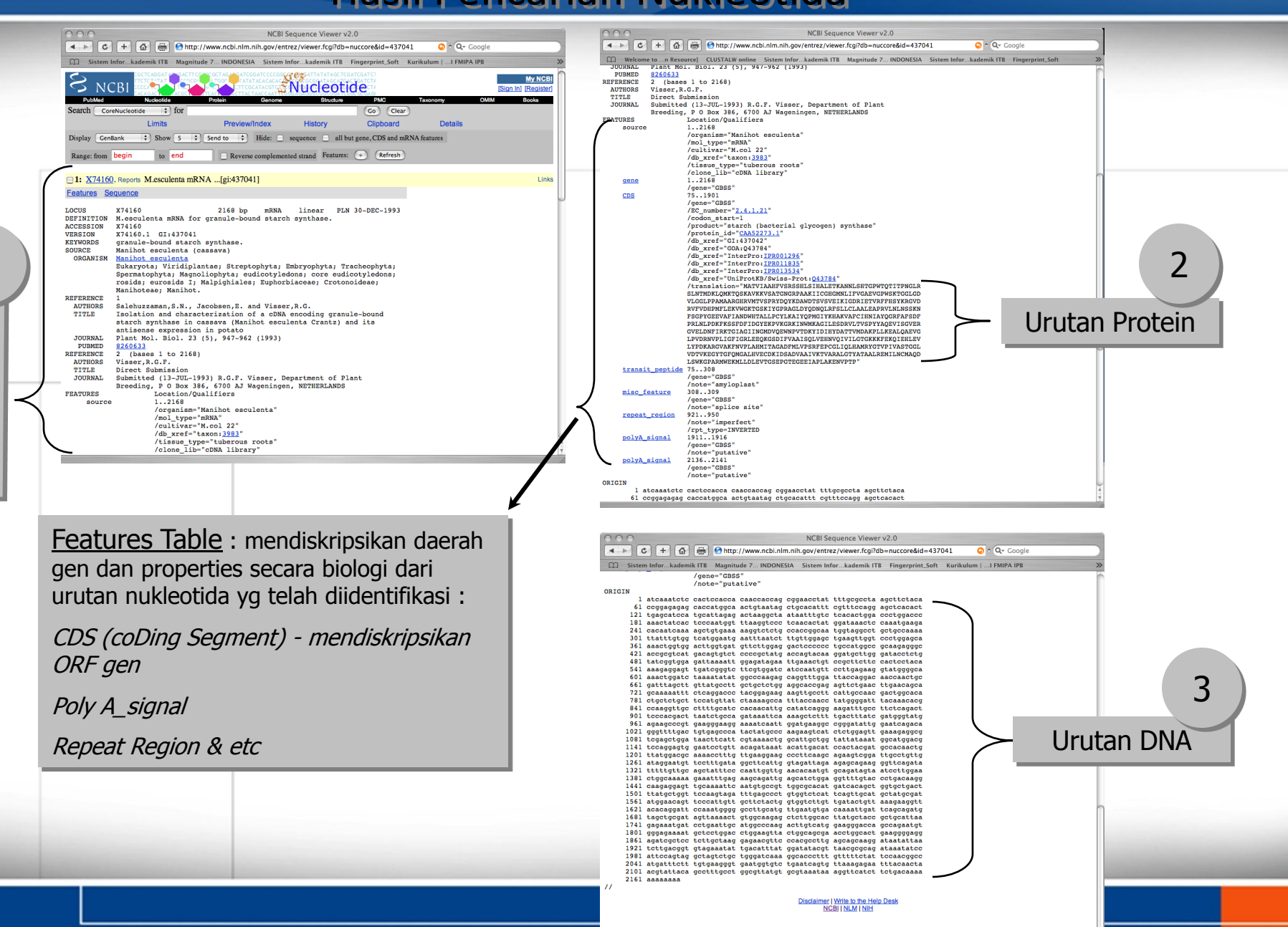

1

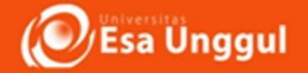

### Smart, Creative and Entrepreneurial Save Hasil Pencarian : Format FASTA

| NCBI Sequence Viewer v2.0                                                                                                    |                                                                                                    | O O O NCBI Sequence Viewer v2.0                                                                                                    |
|----------------------------------------------------------------------------------------------------|----------------------------------------------------------------------------------------------------|----------------------------------------------------------------------------------------------------|
| C + C + C + C + C + C + C + C + C + C +                                                                                              | 1 Socie                                                                                                    |                                                                                                    |
| Welcome ton Resource] CLUSTALW online Sistem Inforkademik ITB Magnitude 7 INDONESIA                                                  | Sistem Inforkademik ITB Fingerprint_Soft >>>>>>>>>>>>>>>>>>>>>>>>>>>>>>>>>>>>                                                                                                    | Welcome ton Resource  CLUSTALW online Sistem Infor_kademik ITB Magnitude 7INDONESIA Sistem Infor_kademik ITB Fingerprint, Soft                   |
|                                                                                                    | My NCBI<br>[Sign In] [Register]                                                                                                    | VICEI                                                                                                    |
| Search Summary if for Go Clear                                                                                                    |                                                                                                    | Limits Preview. Diliphon + cond to                                                                                                    |
| ASN.1<br>Displar 4 GenBank Show 5 + Send to + Hide: sequence all but gene. CDS and mi                                                | RNA features                                                                                                    | Display FASTA Show 5 1 Seed to PIIIII all . See I U                                                                                              |
| GenBank(Full)<br>Range FASTA to end Reverse complemented strand Features: + Refresh                                                  |                                                                                                    | Range: from begin to end Fie as complemented strat                                                                                               |
| XML<br>TinySeq XML                                                                                                    |                                                                                                    | 1: X74160, Reports Mcsculenta mRNA[gi:437041]     Links     xei [437041] aph [724160 1] M seculents = 52% for granule-bound starch surthase      |
| I: 2 INSDSeq XML [Lesculenta mRNA[gi:437041]                                                                                         | Links                                                                                                    | ATCAMATCTCCACTCCAACCAACCAACCAACCAACCAACTATTTGCGCCTAACCTCTAACACCGGAGGAG<br>CACCATCGCAACTGTAATAGCTGCACAATTGCGTCTCCAGGAGCTACACTTGAGCATCCATGCATTGAGG |
| <u>Feature</u>                                                                                                    |                                                                                                    | NCTAAGGCTAATAATTTGTCTCACACTGGACCCTGGACCCAAACTATCACTCCCAATGGTTTAAGGTCCC<br>TCAACACTATGGATAAACTCCAAATGAAGACACAATCAAAAGCTGTGAAAAAGGTCTCTGCCACCGGCAA |
| LOCUS X74160 2168 bp mRNA linear PLN 30-DEC-1993<br>DEFINITION M.esculenta mRNA for granule-bound starch synthase.                   |                                                                                                    | TGGTAGGCCTGCTGCCAAAATTATTCGTGCTCATGGAATGTATTTAATCTTTGTGGAGCTGAAGTTGGT<br>CCCTGGAGCAAAACTGGTGGACTTGGTGATGTTCTTGGAGGACTCCCCCCCC                    |
| ACCESSION X74160<br>VERSION X74160.1 GI:437041                                                                                       |                                                                                                    | Accocotcatgacastetctccccootatgaccastaccastactocotcatastacotctstatcostgga<br>Gattaaaattggagatgaattgaactgtccccottcttcccctcctaaagagggtgatcgtcggtc   |
| KEYWORDS granule-bound starch synthase.<br>SOURCE Manihot esculenta (cassava)                                                        |                                                                                                    | TTCTTGGATCATCCANTGTTCCTTGAGGAAGGTATGGGGCAAAACTGGATCTAAAATATATGGCCCAAGAG<br>CAGGTTTGGATTACCAAGACAACCAACTGCGATTTAGCTTGTTGTGCTTTGGCGCTGGGGGCACCGAG  |
| ORGANISM <u>Manihot esculenta</u><br>Eukarvota: Viridiplantae: Streptophyta: Embryophyta: Tracheophyta:                              |                                                                                                    | AGTICTURAACTICAACACCACAAAAATTICTCCAGGACCCACGGGGAAAAAAGTICCCTTCATTCCCAAC<br>GACTGGCACACTGCCTCCATGCTTACAAAAGCCATTCCAAAAGCAACTATACCAACGATTTACAAACGG |
| Spermatophyta; Magnoliophyta; eudicotyledons; core eudicotyledons;<br>rogida: eurogida I: Malnichiales; Euphorbiaceae; Crotonoideae; | NCBI Se                                                                                                    | equence Viewer v2.0                                                                                                    |
| Manihoteae; Manihot.                                                                                                    | Sistem Infor Kademik ITB Magnitude 7 INDONESIA Sistem In                                                                                                    | ez/viewer.fcgi?view=fasta&query_key=25&db= 💿 ^ Q= Google                                                                                         |
| AUTHORS Salehuzzaman, S.N., Jacobsen, E. and Visser, R.G.                                                                            |                                                                                                    | ATTATATAGCICATCGATCI                                                                                                    |
| starch synthase in cassava (Manihot esculenta Crantz) and its                                                                        | PubMed Nucleoside Protein Genome                                                                                                    | Structure PMC Taxonomy OMIM Booka                                                                                                    |
| JOURNAL Plant Mol. Biol. 23 (5), 947-962 (1993)                                                                                      | Search CoreNucleotide ; for                                                                                                    | Go Clear                                                                                                    |
| REFERENCE 2 (bases 1 to 2168)                                                                                                    | Display FASTA + Show 5 + Send to +                                                                                                    | History Cilpopard Details                                                                                                    |
| AUTHORS Visser, R.G.F.<br>TITLE Direct Submission                                                                                    | Range: from begin to end Reverse complementer                                                                                                    | ed strand (Refresh)                                                                                                    |
| JOURNAL Submitted (13-JUL-1993) R.G.F. Visser, Department of Plant<br>Breeding, P O Box 386, 6700 AJ Wageningen, NETHERLANDS         | 1: X74160, Reports Mesculenta mRNA[g]:437041]                                                                                                    | Links                                                                                                    |
| FEATURES Location/Qualifiers<br>source 12168                                                                                         | >gi 437041 emb X74160.1  M.esculenta mRNA for granule<br>ATCAAATCTCCACCACCACCACCACCGGGAACCTATTTGCGCCTAAGC                                                                         | -bound starch synthase                                                                                                    |
| /organism="Manihot esculenta"                                                                                                    | CACCATGGCAACTGTAATAGCTGCACATTTCGTTTCCAGGAGCTCACACTTGA<br>ACTAAGGCTAATAATTTGTCTCACACTGGACCCTGGACCCCAAACTATCACTCC                                                                   | асалесалесалтасаа<br>саледотталадотссс 2                                                                                                    |
|                                                                                                    | TCAACACTATGGATAAACTCCAAATGAAGACACAATCAAAGGTGTGAAAAAG<br>TGGTAGGCCTGCTGCCAAAATTATTTGTGGTCATGGAATGAAT                                                                               | TTCGACCTGACAGCGAA                                                                                                    |
|                                                                                                    | ACCCCGTCATGACAGTGTCTCCCCCGCTATGACCAGTACAAGGATGCTTGGGAT<br>GATTAAAATTGGAGATAGAATTGAAACTGTCCGCTTCTTCCACTCCTACAAAA                                                                   | GACCACOTTGATCGGCAGA<br>GACGACOTGATCGGCGCC                                                                                                    |
|                                                                                                    | TTCGTGGATCATCCAATGTTCCTTGAGAAGGTATGGGGCAAAACTGGATCTAA<br>CAGGTTGGATTACCAGGACAACCAACTGCGATTTAGCTTGTTATGCCTTGCT<br>ACMCTGAACMCCAAACAACCAACTGCGAATATTAGCTGCTACGAACAACAAC             |                                                                                                    |
|                                                                                                    | GACTGGCACACTGCTCTGCTTCCATGTTATCTAAAAGCCATTTACCAACCTAT<br>CCAAGGTTGCCTTTTGCATCCACAACATTGCATATCAGGGAAGATTTGCCTTC                                                                    | COCCATTACAAACACG format FASTA                                                                                                    |
|                                                                                                    | TAATCTGCCAGATAAATTCAAAAGCTCTTTGACCTTATCGATGGGTATGAGA<br>AAATCAAATTGAATGGAGGGCGGGGATATTGGACTGAGAGGGTTTGACTGT<br>AAGAAGTATCTCTGCAGGCGGGGATATTGGACGGCCTGGACATAACTTTGACTGGT           | AGCCCGTGAAGGGAAGG<br>GAGCCCATACTATGCCC<br>AAAGCCGCATACTATGCCC                                                                                    |
|                                                                                                    | TATTATAAATGGCATGGACGTCCAGGAGTGGAATCCTGTTACAGATAAATACA<br>GCCACAACTGTTATGGACGCAAAACCTTTGTTGAAGGAAG                                                                                 | TTGACATCCACTACGAT<br>AGTCGGATTGCCTGTTG                                                                                                    |
|                                                                                                    | ATAGGAATGTTCCTTTGGTAGGCTTCATTGGTAGATTAGAAGAGCAGAGGGT<br>AGCTATTTCCCAATTGGTTGACCACAATGGGCAGATAGTAATCCTTGGAACTG<br>AAGCAATGAGCATCTGGGAGGTTTTGTTACCCTGACAAGCCAAGCCA                  | TCAGAPATTTTTGTGC<br>GCAAAAGAATTTGAG<br>GAAAAPCAARTTGAG                                                                                           |
|                                                                                                    | TGGGGCACATGATCACAGGGGGGGGGGGGGGGGGGGGGG                                                                                                    | GAGCCCTGTGGTCTCAT<br>GTCTTGTTGATACTGTT                                                                                                    |
|                                                                                                    | ANAGNAGGTTACACAGGATTCCANATGGGGGCCTTGCATGTGAATGTGACAA<br>TAGCTGCGATAGTTAAAACTGTGGCAAGAGCTCTTGGCACTATGCTACGCC<br>CCTGA BATTCANGCCCCA AGA CATTGTCATGCAA GCGA COCA COCA COCA STORTCCC | AATTGATTCAGCAGARG<br>GCATTAACAGAAATGAT<br>ADADATGGTGGGAG                                                                                         |
|                                                                                                    | CTGGAAGTTACTGGCAGCGAAGCTTGGCACGGAGGGGGGGG                                                                                                    | ANDRAN US LE LEGITE<br>COTTACGARACACITE<br>CATTATCGARATACOT                                                                                      |
|                                                                                                    | TAACGCGCAGATAAATATCCATTCCAGTAGGCTAGTCTGCTGGGATCAAAGGC<br>TCCAACGCCATGATTTCTTTGTGAAGGGGGAATGGTGTCTGGATCAGTGTA<br>ACGDBACACGTTAGTGTGGGGATCAGGGTGAATGGTGTCTGGATCAGTGTA               | ACCCTTTGTTTTCTAT                                                                                                    |
|                                                                                                    | ACGTATTACAGCCTTTGCCTGGCGTTATGTGCGTAAATAAA                                                                                                    | I Write to the Helo Desk                                                                                                    |

Esa Unggul Smart, Creative and Entrepreneurial Smart, Creative and Entrepreneurial Pairwise Sequence Alignment - BLAST (Basic Local Alignment Search) - Pairwise

#### Alignment

(Tujuan: Mencari sekuen yang homolog// serupa, mencari fungsi gen)

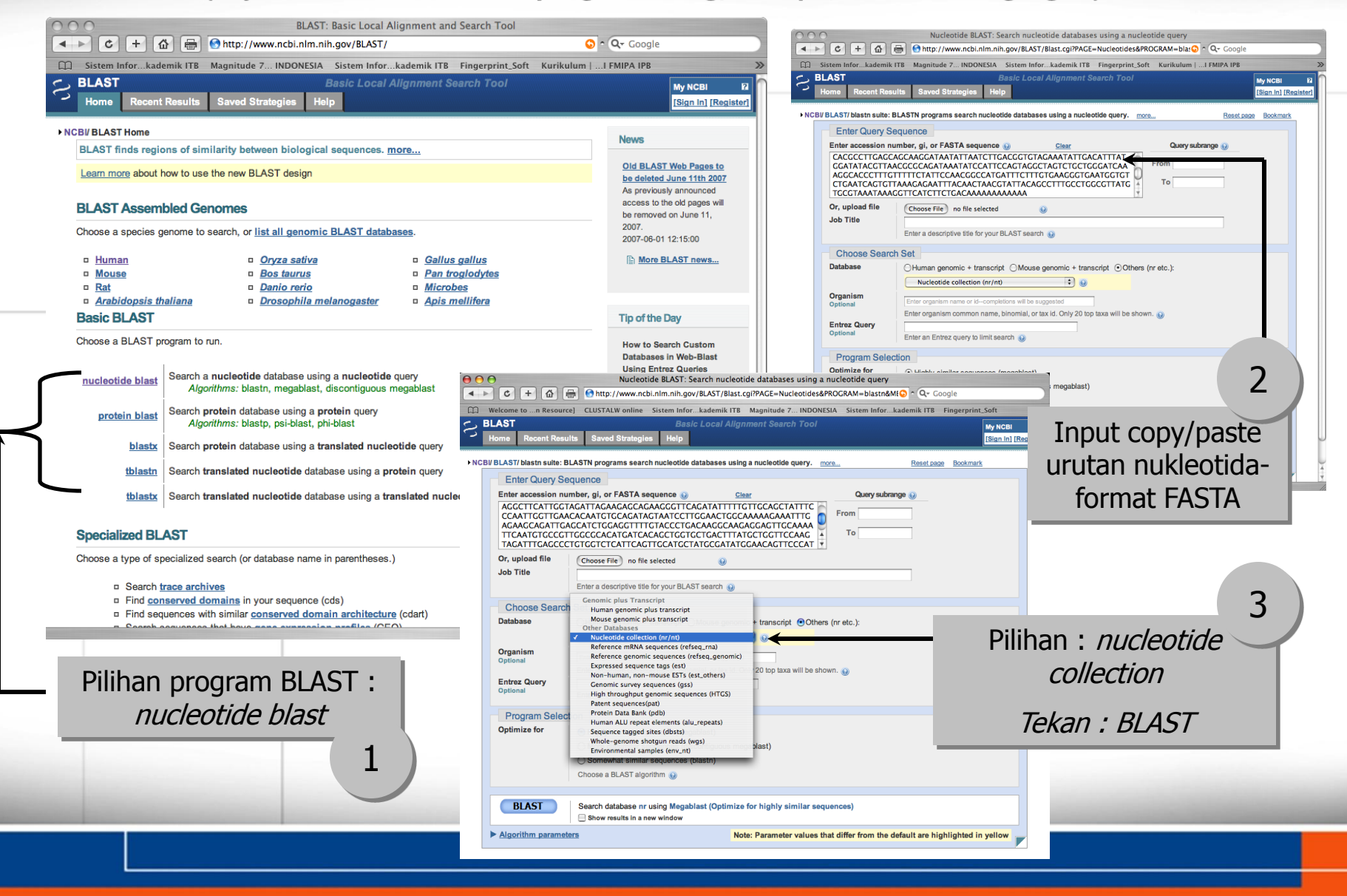

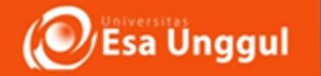

### Hasil/OUTPUT BLAST (1)

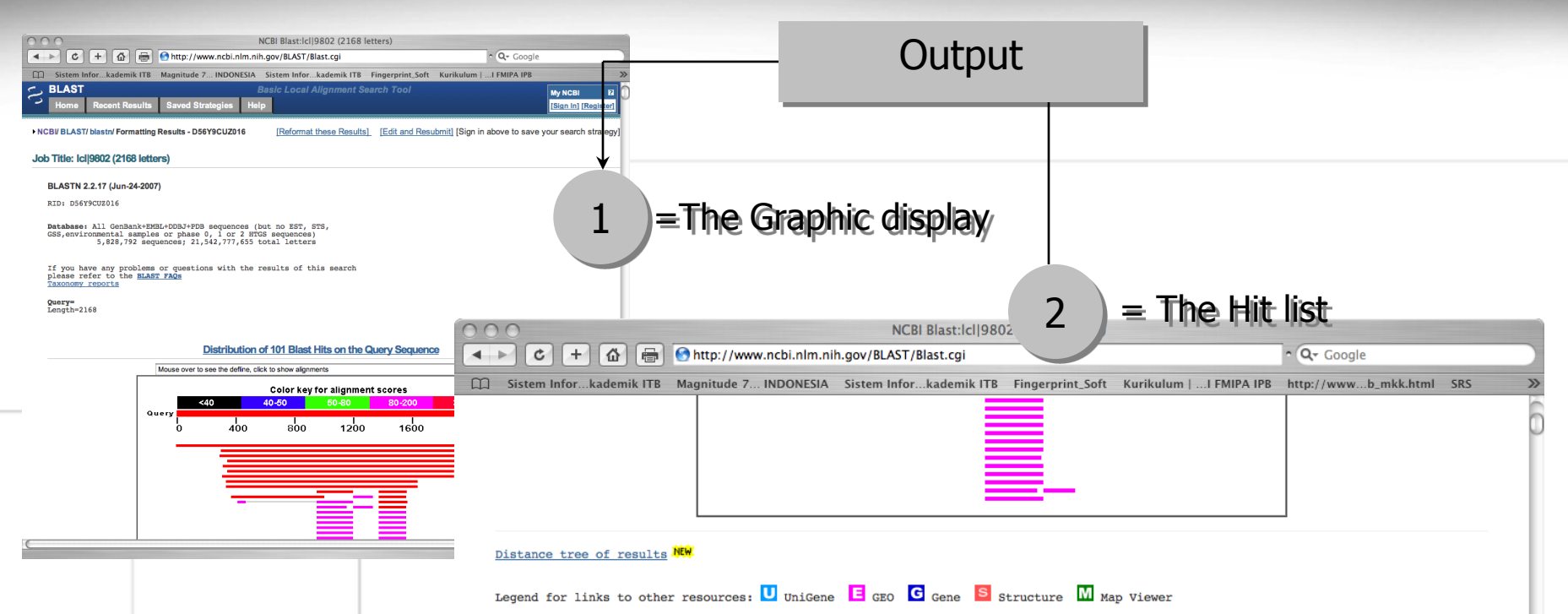

# **The Bit score** : ukuran statistical significance dari alignment (Score tinggi menunjukkan more similar pada dua sequence

**The E-value** (expectation value) : nilai E-value rendah menunjukkan more similar pada dua sequence

#### Sequences producing significant alignments:

| COLLON HEADEL |                                                          | 17        |             |                |         |           |       |
|---------------|----------------------------------------------------------|-----------|-------------|----------------|---------|-----------|-------|
| Accession     | Description                                              | Max score | Total score | Query coverage | E value | Max ident | Links |
| X74160.1      | M.esculenta mRNA for granule-bound starch synthase       | 4004      | 4004        | 100%           | 0.0     | 100%      |       |
| AF097922.1    | Astragalus membranaceus granule-bound glycogen (starcl   | 976       | 976         | 73%            | 0.0     | 78%       |       |
| AJ006293.1    | Antirrhinum majus mRNA for granule-bound starch syntha   | 889       | 889         | 74%            |         | 77%       |       |
| AF210699.1    | Perilla frutescens granule-bound starch synthase (GBSSI) | 848       | 848         | 71%            | 0.0     | 77%       |       |
| AB071604.1    | Ipomoea batatas GBSSI mRNA for granule-bound starch s    | 848       | 848         | 73%            | 0.0     | 76%       |       |
| U44126.1      | Ipomoea batatas starch synthase (SPSS67) mRNA, comple    | 824       | 824         | 71%            | 0.0     | 76%       |       |
| EF472254.1    | Sorghum bicolor granule-bound starch synthase II precurs | 411       | 411         | 72%            | 8e-111  | 72%       | U     |
| AF109395.1    | Triticum aestivum granule-bound starch synthase GBSSII   | 281       | 281         | 59%            | 7e-72   | 71%       | UG    |
| AF486521.1    | Hordeum vulgare granule bound starch synthase Ib precu   | 259       | 259         | 59%            | 3e-65   | 71%       | UG    |
| AF285991.1    | Prunus virginiana granule-bound starch synthase gene, pa | 230       | 230         | 11%            | 2e-56   | 83%       |       |
| AY665923.1    | Capsicum eximium granule bound starch synthase (GBSSI    | 204       | 204         | 8%             | 1e-48   | 86%       |       |
| AF309144.1    | Ipomoea cairica granule-bound starch synthase (waxy) ge  | 204       | 204         | 8%             | 1e-48   | 86%       |       |
| AB071976.1    | Ipomoea batatas GBSSI gene for granule-bound starch sy   | 204       | 204         | 8%             | 1e-48   | 85%       |       |
| EF221764.1    | Triticum aestivum granule bunch starch synthase II mRNA  | 202       | 202         | 29%            | 5e-48   | 73%       | U     |
| AF111128.1    | Ipomoea carnea granule-bound starch synthase (waxy) ge   | 200       | 200         | 8%             | 2e-47   | 86%       |       |
| AF309140.1    | Ipomoea arachnosperma granule-bound starch synthase (    | 198       | 198         | 8%             | 7e-47   | 85%       |       |
| AF111143.1    | Ipomoea setosa granule-bound starch synthase (waxy) ge   | 198       | 198         | 8%             | 7e-47   | 85%       |       |
| AF111142.1    | Ipomoea argillicola granule-bound starch synthase (waxy) | 198       | 198         | 8%             | 7e-47   | 85%       |       |
| AF111140.1    | Ipomoea asarifolia granule-bound starch synthase (waxy)  | 198       | 198         | 8%             | 7e-47   | 85%       |       |
| AF111139.1    | Ipomoea asarifolia granule-bound starch synthase (waxy)  | 198       | 198         | 8%             | 7e-47   | 85%       |       |
| AF111136.1    | Ipomoea amnicola granule-bound starch synthase (waxy)    | 198       | 198         | 8%             | 7e-47   | 85%       |       |
| AF111122.1    | Ipomoea obscura granule-bound starch synthase (waxy) g   | 198       | 198         | 8%             | 7e-47   | 85%       |       |
| AE111101.1    | Inomoea ochracea oranule-bound starch synthase (waxy)    | 109       | 109         | 0.0/.          | 70.47   | OE0/.     |       |

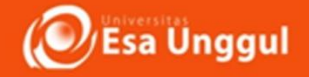

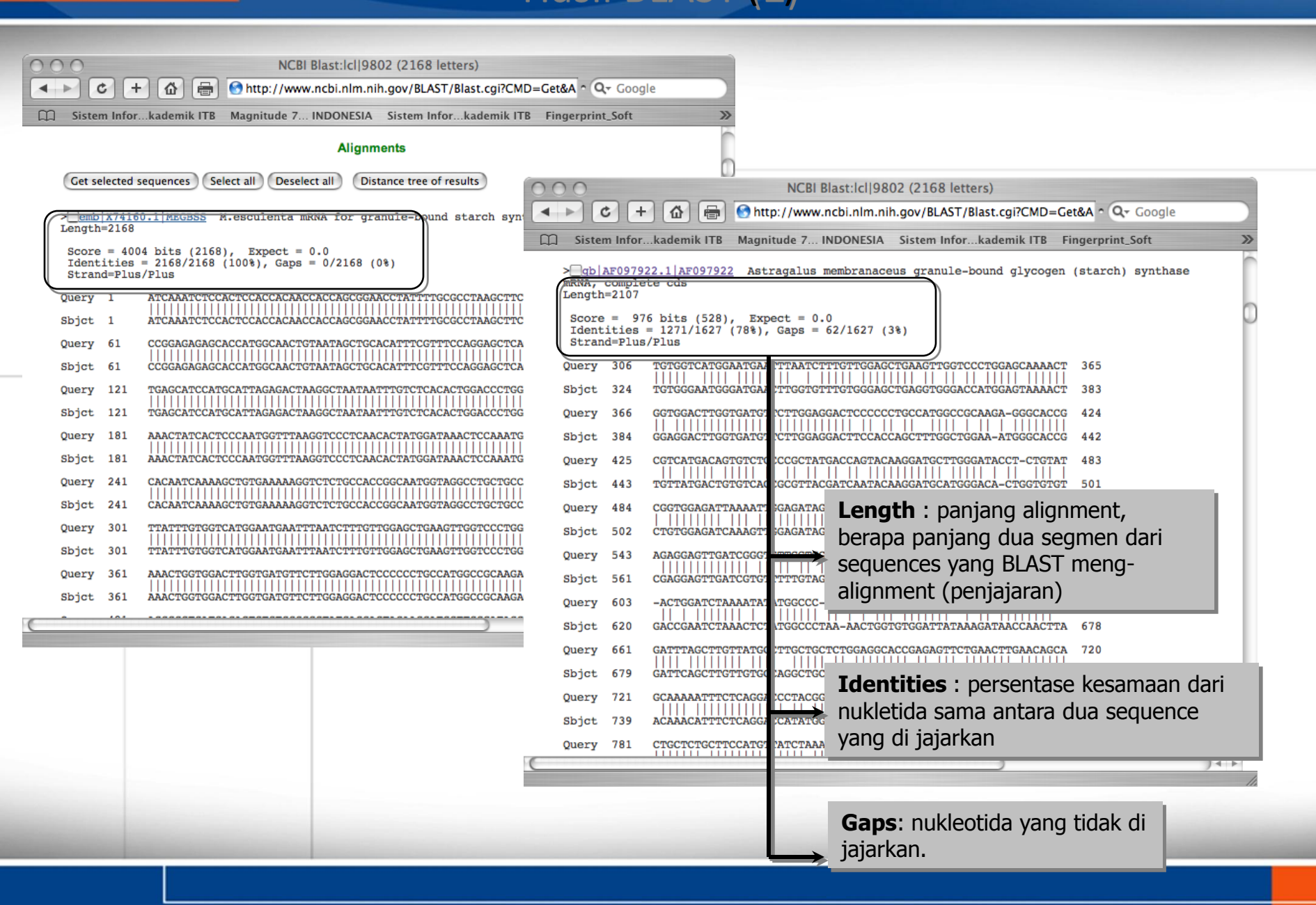

#### Smart, Creative and Entrepreneurial Hasil-BLAST - Distance-TREE (3)

Esa Unggul

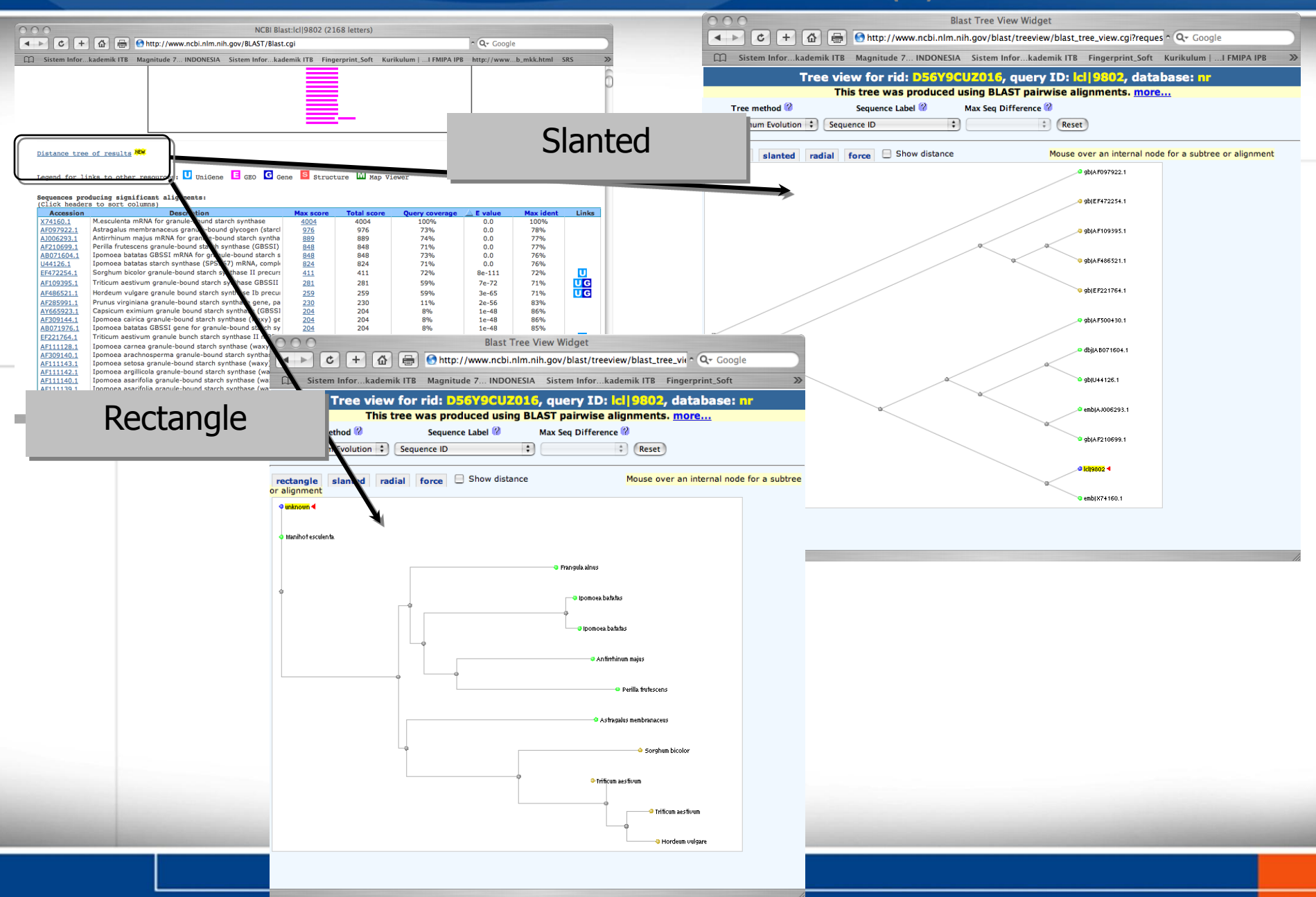

### CESES B. Sequence Alignment : CLUSTAL - Multiple Alignment : Koleksi

### **Data (1)**

(Tujuan: Mencari kesamaan sekuen, fungsi, evolusi/kekerabatan )

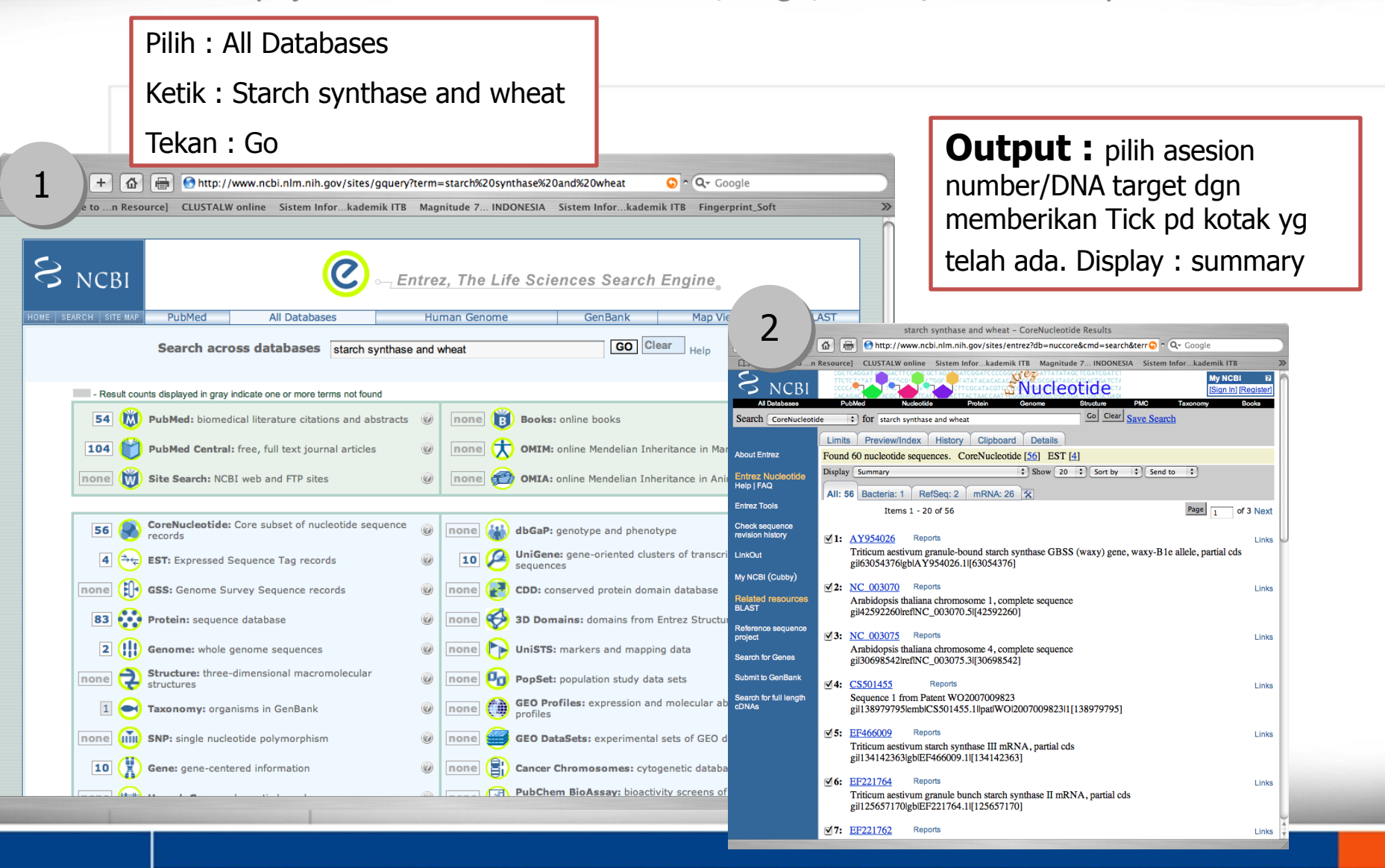

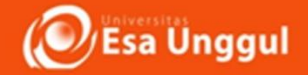

## Koleksi Data (2)

#### Pilih Display : FASTA

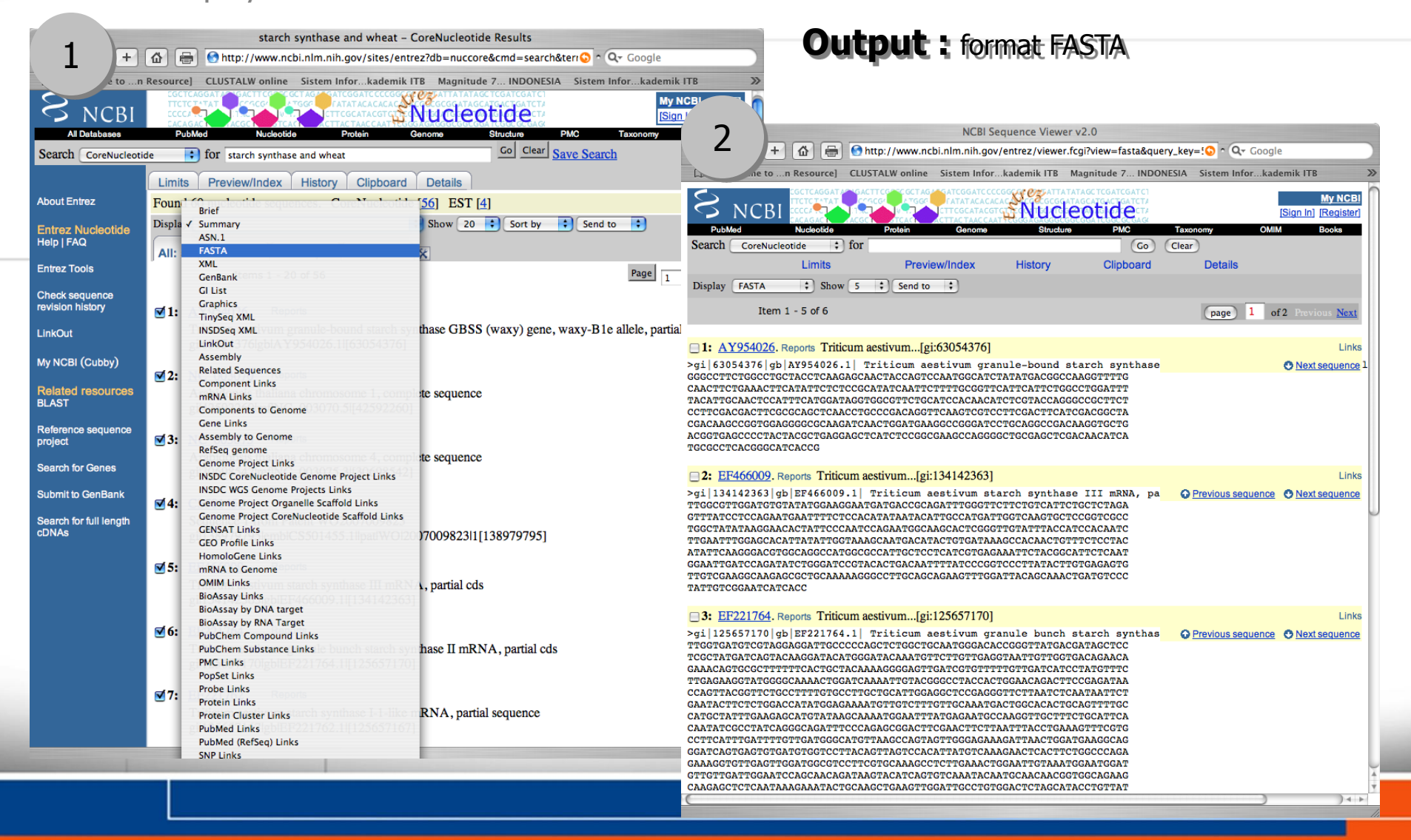

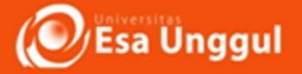

## Koleksi Data (3)

#### Pillih Display : FASTA dan Send to TEXT or FILE

#### NCBI Sequence Viewer v2.0 🕂 🕆 🖓 🖶 🕙 http://www.ncbi.nlm.nih.gov/entrez/viewer.fcgi?view=fasta&query 🖓 ^ 📿 Go C Welcome to ... n Resource] CLUSTALW online Sistem Infor...kademik ITB Magnitude 7... INDONESIA **S**Nucleotide 🗧 for Search CoreNucleotide Go Clear Limits Descionalized History Clipboard Details Send to Show 5 Display FASTA Text File Item 1 - 5 of 6 Clipboard (page)

#### 1: AY954026. Reports Triticum aestivum...[gi:63054376]

#### EF466009. Reports Triticum aestivum...[gi:134142363]

#### 3: EF221764. Reports Triticum aestivum...[gi:125657170]

>gi|125657170|gb|EF221764.1| Triticum aestivum granule bunch starch sy: 🞧 Previous sequence TTGGTGATGTCGTAGGAGGATTGCCCCCAGCTCTGGCTGCAATGGGACACCGGGTTATGACGATAGCTCC TCGCTATGATCAGGATACAAGGATACAAAGGATACAAATGTTCTTGAGGGTAATTGTTGGTGACAGAACA GAAACAGTGCGCTTTTTTCACTGCTACAAAAGGGGAGTTGATCGTGTTTTTGTTGATCATCCTATGTTTC TTGAGAAGGTATGGGGCAAAAACTGGATCAAAATTGTACGGGCCTACCACTGGAACAGACTTCCGAGATAA CCAGTTACGGTTCTGCCTTTGTGCCTTGCTGCAGTGGAGGGCTCCCGAGGGTTCTTAATCTCAATAATTCT GAATACTTCTCTGGACCATATGGAGAAAATGTTGTCTTTGTTGCAAATGACTGGCACACTGCAGTTTTGC CATGCTATTTGAAGAGCATGTATAAGCAAAATGGAATTTATGAGAATGCCAAGGTTGCTTTCTGCATTCA CAATATCGCCTATCAGGGCAGATTTCCCAGAGCGGACTTCGAACTTCTTAATTTACCTGAAAGTTTCGTG CCTTCATTTGATTTGTTGATGGGGCATGTTAAGCCAGTAGTTGGGAGAAAGATTAACTGGATGAAGGCAG GGATCAGTGAGTGATGTGGTCCTTACAGTTAGTCCACATTATGTCAAAGAACTCACTTCTGGCCCCAGA GAAAGGTGTTGAGTTGGATGGCGTCCTTCGTGCAAAGCCTCTTGAAACTGGAATTGTAAATGGAATGGAT GTTGTTGATTGGAATCCAGCAACAGATAAGTACATCAGTGTCAAATACAATGCAACAACGGTGGCAGAAG CAAGAGCTCTCAATAAAGAAATACTGCAAGCTGAAGTTGGATTGCCTGTGGACTCTAGCATACCTGTTAT AGTTTTCATTGGACGTCTTGAAGAACAGAAAGGGTCAGACATACTAATTGCAGCCATACCGGAGTTTCTC ...... \_\_\_\_\_

#### **Output :** format FASTA - File TEXT

|                  | 2 http://www.ncbi.nlm.nih.gov/entrez/viewer.fcgi?qutart=1&uids=&dopt=fasta&dispmax=5&sendto=t&page=1                                                                                                    |          |
|------------------|----------------------------------------------------------------------------------------------------|----------|
|                  | 🖒 🕂 🙆 🖶 Shttp://www.ncbi.nlm.nih.gov/entrez/viewer.fcgi?query_key=5&db=🔕 ^ Q= Google                                                                                                    |          |
|                  | Welcome ton Resource] CLUSTALW online Sistem Inforkademik ITB Magnitude 7 INDONESIA                                                                                                    | <b>»</b> |
| ogle<br>[Sign Ir | >gi 63054376 gb AY954026.1  Triticum aestivum granule-bound starch synthase GBSS (waxy) gene, waxy-<br>Ble allele, partial cds<br>GGGCCTTCTGGACTCCTCAAGAGCAACTACCAGTCCAATGGCATCTATATGACGGCCAAGGTTTTG<br>CAACTTCTGAAACTTCCATATTCTTCCCGCATATCAATTCTTTTGCGGTTCATTCA                                                                                                    |          |
| of 2 Pre         | >gi 134142363 gb EF466009.1  Triticum aestivum starch synthase III mRNA, partial cds<br>TTGGCGTTGGATGTGTATTGGAAGGAATGAATGACCCCAGATTTGGGTTCTTCTGTCATTTGGCTCTAGA<br>GTTTATCCTCCAGAATGAATTTTCTCCACAATGACAATGGCAAGGACTGGGTCAAGTGCCCCGGCTGCCC<br>TGGCTATATAAGGAACACTATTCCCCAATGCCAATGGCAACGACTGGGTTGTATTTACCATCCACCAATC<br>TTGAATTTGGAACACTATTTGGTAAAGCAATGACAATGGCAAGGACTGGGGTGTATTTTACCATCCACAATC<br>ATATTCAAGGGACGTGGCAGGCCATGGCCCATGCTCCATCGTGGAGAAATTCTACGGGACTTCTCAAT<br>GGAATTGATCCAGGAATGGGCATGCCGTACACTGTGTGCCTTCCGATCGGGATGTCCAAT<br>GGAATTGATCGCGAAGGCCCATGCGCCAATGCCAAGATTTGGAGAAATTCTACGGCAATGTGGGAGGG<br>TTGTCGAAGGACGGCGCGGCG                                                                                                    |          |
|                  | <pre>&gt;gi 125657170 gb EF221764.1  Triticum aestivum granule bunch starch synthase II mRNA, partial cds<br/>TTGGTGATGTCGTAGGAGGATGCCCCCAGCTGTGGGGCAACGGGTATGGGGCGGATAGTGCCC<br/>TCGCTATGATCAGTACAAGGATACATGGGATACAATGTTCTTGTGGGGAACGAGCGAACA<br/>GAAACAGTGCGCTTTTTTCACTGCTACAAAAGGGGGGTTGATCGTGTTTTTGTGGTGACGAACAA<br/>GAAACAGTGCGCTTTTTTCACTGCTACAAAAGGGGGGTTGATCGTGTTTTTGTGTGATCATCCTATGTTTC</pre>                                                                                                    |          |
| 2 O Nd           | TTGAGAAGTATGGGGCAAAACTGGATCAAAATTGTACGGGCCTACCACTGGAACAACTTCCGAGATAA<br>CCAGTTACGGTTCTGCGCCTTGGTGCATGGAGGCTCGAGGGTCCTTAATCTCGCAATAATCT<br>GAATACTTCTCTGGACCATATGGAGAAAATGTTGTCTTTGTTGTTGGAGCACACTGCGACATTCGC<br>CATGCTATTGGAGAGCATGTATAAGCAAAATGGAATTGTCTTGCAATGGCACACTGCGACATTCGTG<br>CATGCTATTGGAGGCGAGATTTCCCGGAGACTTCGGACATGCTAATTTACCGGAAGGATGGCGC<br>CCTCCATTGATTGTGATGGGCGCATGTTAAGCCAGAGTTGGTATAATTACCGGAAGGAGGCG<br>GGATCAGTGAGTGGATGGGCGCCTTCGAACGCCGACTTCGGAACTACTGCGAAGGCCCG<br>GGATCAGTGAGTGGATGGGCGCCTTCGAGCAGTAGTTGGGAAAGACTGCATTGGGAGGGC<br>GGATGGTGATGGAGGCGCCTTCGGCAAAGCCCTCTGAAACTGCGAATGGAATGGAT<br>GTTGTTGATTGGAATGGAGCGCCCTCGGAACTGCGTCTAAACCGGAACTGCCATACGGAAC<br>CAAGGCGTCCGAACAGATAAGTACATCAGTGCGAATGCCATGCGAATGCCACTGCGAACTGCGCAGCGC<br>CAAGGCGCTCCAATAAGAATAACTGCCAGAAGTGGGATGCCGCTGGGACTGCCGCAGCGCCACGC<br>CAAGGCGCTCCAATAAGAAATACCGCGCGAAGTGGGATGCCGTGGGACTGCCGCAACGCCGCGCGCG |          |
| e O <u>Ne</u>    | AGTTTTCATTGGACGTCTTGAAGAACAGAAAGGGTCAGACATACTAATTGCAGCCATACCGGAGTTTCTC<br>GAGGAGAATGTTCAGATAATTGTTCTCGGCACAGGGAAGAAGAAAATGGAGGAGGAACTGATGCTGCTAG<br>AAGCGAAGTACCCACAGAA                                                                                                    | J        |
|                  | <pre>&gt;gi 125657167 gb EF221762.1  Triticum aestivum starch synthase I-1-like mRNA, partial sequence<br/>GGAGGACGTGCAGGTTGCATGCGTGGATGGGGAGCCAATTTTTGAAGGCTGGATGGA</pre>                                                                                                    |          |

GCGCCTGCTTGCTTGGTTCGCCGGTTCGAGAGTAAATGATGGCTGTGCTGCTGCGGCGGCGGTGACAGCTTCG

GGTGGATGACAGTTACAGTTTTGGGGGAATAAGGAAGGGGGGTGCTGCAGGAATGGTTAACAGCAAAGTTGC

#### Format Data DNA sequence untuk input PROGRAM CLUSTAL W

### **PROGRAM CLUSTAL W -Global** Alignment

ttp://www.ncbi.nlm.nih.gov/entrez/viewer.fcgi?qu...tart=1&uids=&dopt=fasta&dispmax=5&sendto=t&page=1 Ċ + 🚯 🔚 😚 http://www.ncbi.nlm.nih.gov/entrez/viewer.fcgi?query\_key=5&db=😳 ^ Q= Google Welcome to ... n Resource] CLUSTALW online Sistem Infor...kademik ITB Magnitude 7... INDONESIA >gi|63054376|gb|AY954026.1| Triticum aestivum granule-bound starch synthase GBSS (waxy) gene, Ble allele, partial cds GGGCCTTCTGGCCTGCTACCTCAAGAGCAACTACCAGTCCAATGGCATCTATATGACGGCCAAGGTTTTG TACATTGCAACTCCATTTCATGGATAGGTGGCGTTCTGCATCCACAACATCTCGTACCAGGGCCGCCTTCT CCTTCGACGACGTCGACGCGCACCTCGACCGCCCGACACGCCTCCACCCTTCGACGCCGACGCCTA CGACAAGCCGGTGGAGGGGGGGCGCAAGATCAACTGGATGAAGGCCGGGATCCTGCAGGCCGACAAGGTGCTG ACGGTGAGCCCCTACTACGCCGAGGGGGCTCATCTCCGGCGAAGCCAGGGGCTGCGAGCTCGACAACATCA TGCGCCTCACGGGCATCACCG >gi|134142363|gb|EF466009.1| Triticum aestivum starch synthase III mRNA, partial cds TTGGCGTTGGATGTGTATATGGAAGGAATGATGACCGCAGATTTGGGTTCTTCTGTCATTCTGCTCTAGA GTTTATCCTCCAGAATGAATTTTCTCCACATATAATACATTGCCATGATTGGTCAAGTGCTCCGGTCGCC TGGCTATATAAGGAACACTATTCCCAATCCAGAATGGCAAGCACTCGGGTTGTATTTACCATCCACAATC TTGAATTTGGAGCACATTATATTGGTAAAGCAATGACATACTGTGATAAAGCCACAACTGTTTCTCCTAC ATATTCAAGGGACGTGGCAGGCCATGGCGCCATTGCTCCTCATCGTGAGAAATTCTACGGCATTCTCAAT GGAATTGATCCAGATATCTGGGATCCGTACACTGACAATTTTATCCCGGTCCCTTATACTTGTGAGAGTG TTGTCGAAGGCAAGAGCGCCTGCAAAAAGGGCCCTTGCAGCAGAAGTTTGGATTACAGCAAACTGATGTCCC TATTGTCGGAATCATCACC >qi | 125657170 | gb | EF221764.1 | Triticum aestivum granule bunch starch synthase II mRNA, partial cd: \*Linking to SRS? TTGGTGATGTCGTAGGAGGATTGCCCCCAGCTCTGGCTGCAATGGGACACCGGGTTATGACGATAGCTCC TCGCTATGATCAGGACAAGGATACATGGGATACAAATGTTCTTGTTGAGGTAATTGTTGGTGACAGAACA GAAACAGTGCGCTTTTTTCACTGCTACAAAAGGGGAGTTGATCGTGTTTTTGTTGATCATCCTATGTTTC TTGAGAAGGTATGGGGCAAAAACTGGATCAAAATTGTACGGGCCTACCACTGGAACAGACTTCCGAGATAA CCAGTTACGGTTCTGCCCTTTGTGCCCTTGCTGCAGGGCTCCGAGGGTTCTTAATCTCAATAATTCT GAATACTTCTCTGGACCATATGGAGAAAATGTTGTCTTTGTTGCAAATGACTGGCACACTGCAGTTTTGC

CATGCTATTTGAAGAGCATGTATAAGCAAAATGGAATTTATGAGAATGCCAAGGTTGCTTTCTGCATTCA CAATATCGCCTATCAGGGCAGATTTCCCAGAGCGGACTTCGAACTTCTTAATTTACCTGAAAGTTTCGTG CCTTCATTTGATTGTTGATGGGGCATGTTAAGCCAGTAGTTGGGAGAAAGATTAACTGGATGAAGGCAG GGATCAGTGAGTGTGTGGTGGTCCTTACAGTTAGTCCACATTATGTCAAAGAACTCACTTCTGGCCCAGA GAAAGGTGTTGAGTTGGATGGCGTCCTTCGTGCAAAGCCTCTTGAAACTGGAATTGTAAATGGAATGGAA GTTGTTGATTGGAATCCAGCAACAGATAAGTACATCAGTGTCAAATACAATGCAACAACGGTGGCAGAAG CAAGAGCTCTCAATAAAGAAATACTGCAAGCTGAAGTTGGATTGCCTGTGGACTCTAGCATACCTGTTAT AGTTTTCATTGGACGTCTTGAAGAACAGAAAGGGTCAGACATACTAATTGCAGCCATACCGGAGTTTCTC GAGGAGAATGTTCAGATAATTGTTCTCGGCACAGGGAAGAAGAAAATGGAGGAGGAACTGATGCTGCTAG AAGCGAAGTACCCACAGAA

>gi|125657167|gb|EF221762.1| Triticum aestivum starch synthase I-1-like mRNA, partial sequence GGGAGGACGTGCAGTTTGTCATGCTTGGATCTGGGGATCCAATTTTTGAAGGCTGGATGAGATCTACCGA GTCGAGTTACAAGGATAAATTCCGTGGATGGGTTGGATTTAGTGTTCCAGTTTCCCACAGAATAACTGTA GGTTGCGATATATTGTTAATGCCATCCAGGTTTGAACCTTGTGGTCTTAATCAGCTATATGCCAAT ATGGTACAGTTCCTGTAGTTCATGGAACTGGGGGGCCTCCGAGACACAGTCGAGACCTTCAACCCTTTTGG TGCAAAAGGAGAGGAGGGGTACAGGGTGGGCGTTCTCACCGCTAACCGTGGACAAGATGTTGTGGGCATTG CGAACCGCGATGTCGACATTCAGGGAGCACAAGCCGTCCTGGGAGGGGCTCATGAAGCGAGGCATGACAA AAGACCATACGTGGGACCATGCCGCCGAGCAGTACGAGCAGATCTTCGAATGGGCCTTCGTGGACCAGCC ATACGTCATGTAGACGGGGACTGGGGAGGTCGAAGCGGCAGTCTCCTTGGGCTCAGAAGACATGTTCCTC ATCCTTCCGCGGCCCGGAAGGATACCCCTGTACATTGCGTGGAACGCGGTCCTCCTACAATAGTGGCAAT GCGCCTGCTTGGTTCGCCGGTTCGAGAGTAAATGATGGCTGTGCTGCTGCGGCGGTGACAGCTTCG GGTGGATGACAGTTACAGTTTTGGGGGAATAAGGAAGGGGGGTGCTGCAGGAATGGTTAACAGCAAAGTTGC

Buka : //srs6.ebi.ac.uk

#### Pilih : Tools - Similarity & Homology - Clustal W

SRS@EBI (srs.ebi.ac.uk) + 🕼 🖶 🕼 http://srs6.ebi.ac.uk/srsbin/cgi-bin/wgetz?-page+srsq2+-noSession Q- Google e to ...n Resource] CLUSTALW online Sistem Infor...kademik ITB Magnitude 7... INDONESIA Sistem Infor...kademik ITB Fingerprint\_Soft Enter Text Here MBL-EBI EB-eye All Databases Go Databases Tools EBI Groups About Us **Fools Index** Quick Sea rv Form Results Projects HELP Job Status 🛇 D Mapping SRS Microarray Analysis ick Text Search Search Tips Protein Functional Start a Per matching : Enter Text Here ▶ : Nucleotides Sequence Analysis Align Similarity & Homology 🕨 ClustalW cleotides III Search Structural Analysis CpG Plot/ CpGreport Tools - Miscellaneous 
Dna Block Aligner Form Want to k Web Services GeneWise Search Tips nts using SRS? - go to the H Downloads Kalign MAFFT online searchable help. - look in our SRS@EBI MUSCLE odified to use the Remediated PDB data. If you FAQ for answers to Pepstats/ Pepwindow/ ucture viewer with PDB data from SRS@EBI you commonly asked questions Pepinfo date your software (see Software Resources for PromoterWise ata for details) to work with this data. The SAPS has been changed to use a virtual library to reflect Please read our Linking T-Coffee on of the PDB data. to SRS guide for important information regarding linking Transeq feedback/comments please send them to us using to our SRS server. the support form. Public SRS servers 27.07.07 Due to resource limitations we have removed a number of databanks from SRS@EBI. For details and links to alternative worldwide services please see the SRS@EBI wiki. biowisdom SRS List Search Search Tips Paste in a list of sequence ID's. The list must be of the format DATABASE: ID. e.g EMBL:AB046566 or UNIPROT:104K\_THEAN. For more details see the wiki. Ensure each entry is on a single line and that the database(s) exists on this server. Multiple databases can be searched simultaneously. There is a maximum limit of 500 ID's. List file Choose File no file selected III Search Open "http://www.ebi.ac.uk/Tools/clustalw/index.html" in a new tab

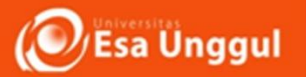

|                                                                                                    | Tampilan progra                                                                                                    | m CLUSTAL W                                                                                |
|----------------------------------------------------------------------------------------------------|----------------------------------------------------------------------------------------------------|--------------------------------------------------------------------------------------------|
| 1).+                                                                                                    | EBI Tools: ClustalW                                                                                                    | Q- Google                                                                                  |
| EMBL-EBI     Tools       Databases     Tools       = Help Index     = General Help       = Grantas     = Gaps       = Matrix     = References       = ClustalW Help     = ClustalW Help       = ClustalW Help     = ClustalW FAQ       = Jaiview Help     = Scores Table       = Alignment     = Guide Tree       = Colours     = Similar Applications       Align     MAFFT       MUSCLE     T-Coffee       = ClustalW Programmatic Access | Performation       All Databases       Enter Text Here       Concession       Reset ?       Advanced Search       Reset ?       Reset ? | Parameter-parameter yang<br>dapat dirubah sesuai dengan<br>kepentingan (input, output dll) |
|                                                                                                    | Violanape dviana<br>GTAAGCATATTITGAATTCCTTAAAGAGCTCCTGAGGGATACCACAATGTGAATGGACCGAAAAATCATT<br>TTGAATTCAGTTGACTTAACGGTCCTTTAACCCTTTTAGCGTTGGGCAAAACTGCTTCAAGTAAGT                                                                                                    | 1. Copy & Paste : file FASTA - DNA sequence yang akan di alignment.                        |
| _                                                                                                    | If you plan to use these services during a course please <u>contact us</u> .<br>Please read the <u>FAQ</u> before seeking help from our support staff.                                                                                                    | 2. Pilih : Run                                                                             |

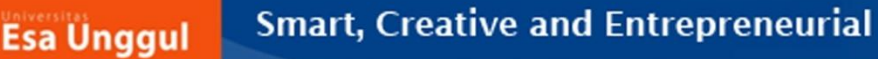

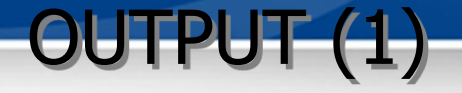

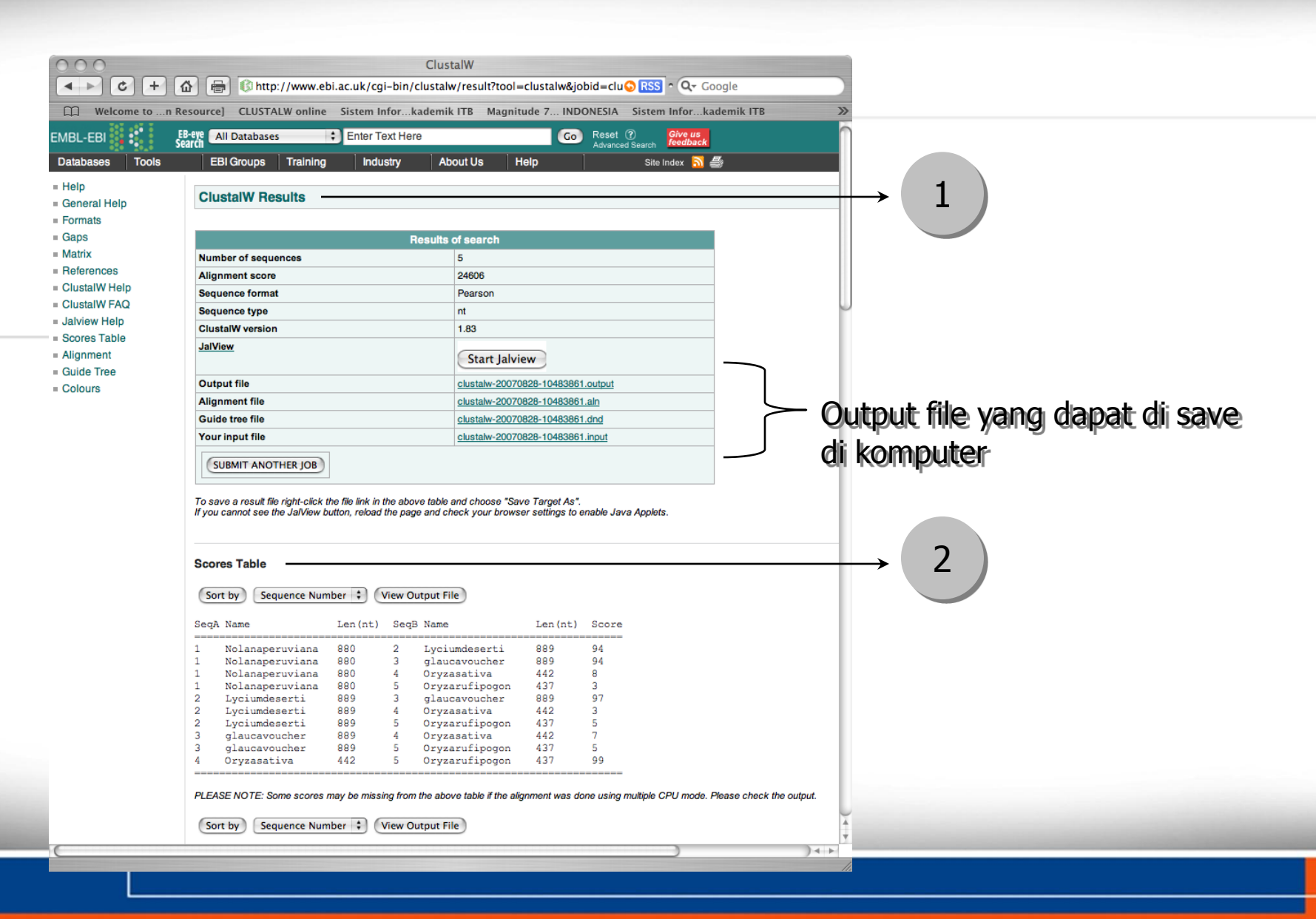

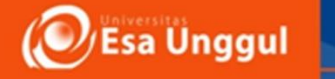

| 0 | UT | PU | T | (2) |
|---|----|----|---|-----|
|   |    |    |   |     |

| 000             |                                  | ClustalW                                                                                                    |          |                                                                                                    |                                                        |             |
|-----------------|----------------------------------|----------------------------------------------------------------------------------------------------|----------|----------------------------------------------------------------------------------------------------|--------------------------------------------------------|-------------|
|                 | 🖆 🖶 🚯 http://www                 | v.ebi.ac.uk/cgi-bin/clustalw/result?tool=clustalw&j 🛇 RSS ^ 🔍 Google                                                             |          |                                                                                                    |                                                        |             |
| Welcome to n Re | esource] CLUSTALW onl            | ine Sistem Inforkademik ITB Magnitude 7 INDONESIA                                                                                | »        |                                                                                                    |                                                        |             |
|                 | Alignment                        |                                                                                                    | 1        |                                                                                                    |                                                        |             |
|                 | Hide Colors View                 | Alianment File                                                                                                    |          |                                                                                                    |                                                        |             |
|                 |                                  |                                                                                                    |          |                                                                                                    |                                                        |             |
|                 | CLUSTAL W (1.83) mu              | Itiple sequence alignment                                                                                                    | 000      | ClustalW                                                                                                    |                                                        |             |
|                 | Lyciumdeserti                    | GTAACCATATTTTGAACCCTTAAAGAGGTCCTGAGGGATACGTCAATGTGAATACACAGA                                                                     |          | + 🙆 🖶 🚯 http://www.ebi.ac.uk/cgi-bin/clustalw/result?tool=0                                                     | clustalw&jobid=clustalw-20                             | )<br>)<br>) |
|                 | Nolanaperuviana                  | GTAAGCATATTTTGAACCCTTAAGAGGTCCTGAGGGATACGTCAATGGGATTCACAGA 6<br>GTAAGCATATTTTGAATCCTTAAAGAGGTCCTGAGGGATACCACAATGTGAATGCACCGA 6   | 0        | Oryzastiva<br>Oryzasti pogo                                                                                     |                                                        | ŕ           |
|                 | Oryzasativa<br>Oryzarufipogon    |                                                                                                    |          |                                                                                                    | 1                                                      |             |
|                 |                                  |                                                                                                    | Г        | Lyclundeseti TUAAUTTTAGAGCTUTTTTGATGUAGAAA<br>alausawayabar TUAAUTTTAGABCCTUTTTTGATGUAGAAA                      |                                                        |             |
|                 | Lyciumdeserti<br>glaucavoucher   | ACACATCATTTTGAATTTCATTTGACTCTACTGGTGCTTTTACCCTTTTAAGGTTTGGGG 1<br>ACACATCATTTTGAATTTCATTTGACTCTACTGGTGCTTTTACCCTTTTAAGGTTTGGGG 1 | 20       | Hasil Multiple alignme                                                                                          | ent DNA                                                |             |
|                 | Nolanaperuviana                  | ACACATCATTTTGAATTTCAGTTGACTTTACTGGTGCTTTTACCCTTTTAAGGTTTGGGG 1                                                                   | 20       | e a ser e la ser e la ser e la ser e la ser e la ser e la ser e la ser e la ser e la ser e la ser e la ser e la |                                                        |             |
|                 | Oryzarufipogon                   |                                                                                                    |          | sequence                                                                                                    |                                                        |             |
|                 | Lyciumdeserti                    | CARACTCCTTCARARATCTATCCCCCCARACTTCCCCCARACTTCCCCCCCARACTCCACT                                                                    | 80       | er y sarar spegen                                                                                               |                                                        |             |
|                 | glaucavoucher                    | CAAAACTGCTTCAAAAATCTATGGCCCCCAAAGTTGGACAAGATTATGTGGACAATGAACT 1                                                                  | 80       | PLEASE NOTE: Showing colors on large alignments is slow.                                                        |                                                        |             |
|                 | Oryzasativa                      |                                                                                                    | 80       | (Hide Colors) View Alignment File                                                                               |                                                        |             |
|                 | Oryzarufipogon                   |                                                                                                    |          |                                                                                                    |                                                        |             |
|                 | Lyciumdeserti                    | TAGGTTCAGCTTCTTCTCTCACTCAAGTAAGTTACCTCTTCTACTCTCTCT                                                                              | 40       |                                                                                                    | 2                                                      |             |
|                 | glaucavoucher                    | TAGGTTCAGCTTGTTGTGTCAAGTAAGTTACCTGTTGTCCTGTTGTCTTGACTTTATGTG 2                                                                   | 40       | Show as Phylogram Tree Show Distances View DND File                                                             | Z                                                      |             |
|                 | Oryzasativa                      | TCTCAGCTTGTGTGTGTGTGTGTGTGTGTGTGTGTGTGTG                                                                                         | 1        | (<br>Nolanaperuviana:0.02621,                                                                                   |                                                        | 1           |
|                 | Oryzarufipogon                   | TCTCAGTAGT-CTGCTCCTGCGGCGAACCGGG 3<br>* ** ** ** * * * * *                                                                       | 1        | (<br>Oryzastiva:-0.00383,<br>Oryzamijipogoai() 01288) Draw -                                                    |                                                        | Ш           |
|                 | Lyciumdeserti                    | GCATTTTACTTTTCTATTTAATCATTTTTTAACCTTGNNTTTTTTTGTCACTCTCAGGCA 3                                                                   | 00       | 10.91134)<br>10.01822, Dbylogr                                                                                  | am/Cladogram                                           | Ш           |
|                 | glaucavoucher<br>Nolanaperuviana | GCATTTTAATTTTCATTTTAATCATTTTTTAACCTTGNNTTTTTTTGTCACTCTCAGGCA 3<br>GCATTTTACTTGTGTGTTTTTAATCATTTTTTAACCTTATTTTTTCTCTCTCTC         | 00<br>97 | glaucavoucher:0.00673);                                                                                         | ani/Ciauograni                                         | Ш           |
|                 | Oryzasativa<br>Oryzarufipogon    | GGAATGGCCTTTTGGGTTTGGGTTGGGTTGGGTTGGGTGACAGGGGATCGAG 8<br>GGAATGGCCTTTTGGGGTTGGGTTGGGTTGGGTGACAGGGGATCGAG 8                      | 9        |                                                                                                    |                                                        |             |
|                 | orynararipogon                   | * * * ** ** ** * ** *                                                                                                    |          |                                                                                                    | Nolananeruviana                                        | ון נ        |
|                 | Lyciumdeserti                    | GCACTAGAGGCACCTAGAGTTCTGAATTTGAACTGCAGCAAATACTTCTCAGGACCAT 3                                                                     | 58       | rt                                                                                                    | Oryzasativa<br>Oryzarufipogon                          |             |
|                 | glaucavoucher<br>Nolanaperuviana | GCACTAGAGGCACCTAGAGTTCTGAATTTGAACTGCAGCAAATACTTCTCAGGACCAT 3<br>GCGCTAGAGGCACCTAGAGTTCTGAATTTGAACTGCAGCAAATACTTCTCAGGACCCT 3     | 58       |                                                                                                    | Lyciumdeserti<br>glaucavoucher                         |             |
|                 | Oryzasativa                      | GAATTCAATTCCCTTGGTGGTGCGTGCTTGTA-TGCATAGAATGCTTCGATCGTGACCAA 1<br>GAATTCAATTCCCTTGGTGGTGCGTGCTTGTA-TGCATGCAATGCTTCGATCGTGCCAA 1  | 48       | Show as Phylogram Tree Show Distances View DND File                                                             |                                                        |             |
|                 | oryzararipogon                   | * * * * * * * * * * * **** ****                                                                                                  |          | Right-click on the above tree to see display options.                                                           |                                                        |             |
|                 | Lyciumdeserti                    | ATGGTAACACCTCCCAGTTTCAGAAAGCACCTTAGCAGTCACAGTTATATCCTTGTACGT 4                                                                   | 18       | Problems printing? Read <u>how to print a Phylogram or Cladogram</u> .                                          | utatalian of the European Malagular Dialogu Laboratory | 1           |
|                 | glaucavoucher                    | ATGGTAACACCTCCCAGTTTCAGAAAGCACCTTAGCAGTCACAGTTATATCCGTGTACGT 4                                                                   | 18<br>15 | Les renormal : <u>contract cor</u> : e coropean pomormanos institute 2006-2007. EBHS añ OL                      |                                                        | 4 1- V      |
|                 | Oryzasativa                      | GTGGGGGATCATCAACCTCTGAATGCTGCTCTCCTAATATTGTTTGGCTTAGGT 2                                                                         | 01       |                                                                                                    |                                                        | - //        |
|                 | Oryzarufipogon                   | GTGGGGGATCATCAACCTCTGAATGCTGCTCTCCTAATATTGTTTGGCTTAGGT 1                                                                         | 92       |                                                                                                    |                                                        |             |
|                 |                                  | ** ** ** ** * * * * **                                                                                                    | Y        | and the second second second second second second second second second second second second second second secon | an an an an an an an an an an an an an a               |             |
|                 |                                  |                                                                                                    | JAIP     |                                                                                                    |                                                        |             |
|                 |                                  |                                                                                                    | 11       |                                                                                                    |                                                        |             |

## Tugas Praktikum

### Lakukan Analisis DNA sequence yang meliputi : (Hasil disimpan pada Folder masing -masing)

- 1. DNA Sequence database searching (website NCBI)
- 2. DNA Sequence Alignment : pairwise alignment (BLAST)
- 3. DNA Sequence Alignment : Multiple alignment (Program Clustal W) 8 sampel DNA sequence yang di alignment.

Pada gen-gen dibawah ini :

| No | Nama Gen              | Tugas Kelompok |
|----|-----------------------|----------------|
| 1  | Acc Synthase          | I              |
| 2  | Amylase               | II             |
| 3  | Luciferase            | 111            |
| 4  | Catalase              | IV             |
| 5  | Endochitinase         | V              |
| 6  | Alcohol dehydrogenase | VI             |
| 7  | Chalcone synthase     | VII            |

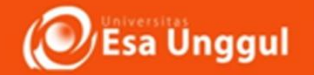

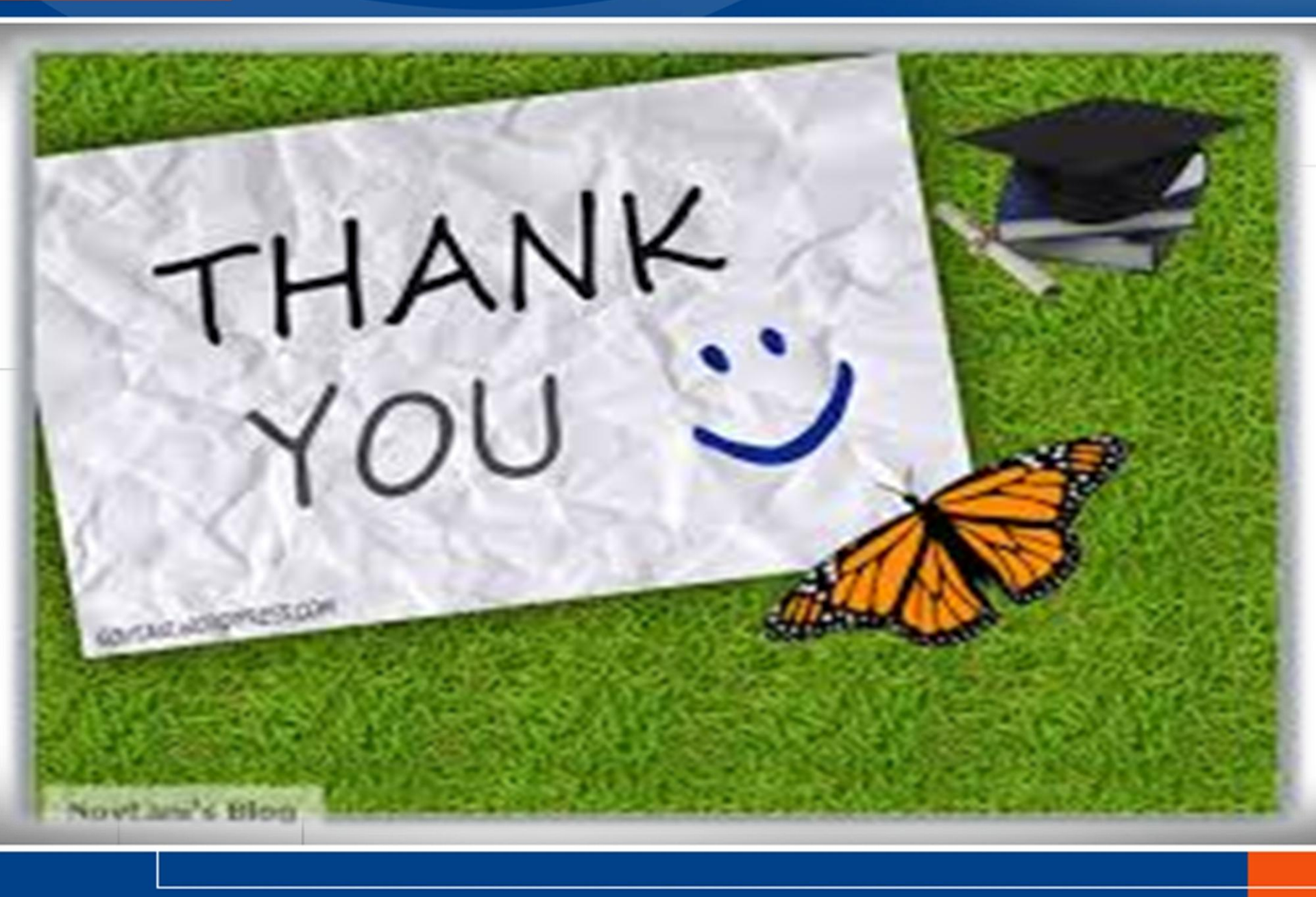